# Auftrag im Auftragsportal erteilen

## 1. Schritt:

Klicken Sie bitte im Menü oben Rechts auf den Link "Auftragsportal"

Über uns

Seminarraum Mieten

Auftragsportal

+49 89 454 555 44

#### 2.Schritt

Tragen Sie auf der nächsten Seite Ihre E-Mail und Ihr Passwort in die vorgesehenen Felder ein und klicken Sie danach bitte auf den Button: "Login".

Jetzt werden Sie automatisch zu Ihrem Aufragsportal weitergeleitet.

| LOGIN                                                             |
|-------------------------------------------------------------------|
| E-Mail                                                            |
| Passwort                                                          |
| LOGIN<br>Passwort vergessen                                       |
| NOCH KEIN KUNDE? BITTE REGISTRIEREN SIE SICH HIER<br>REGISTRIEREN |

### 3. Schritt

Nach dem erfolgreichen Login klicken Sie bitte im Menü oben rechts nach dem Logo auf den Link "Neuer Auftrag".

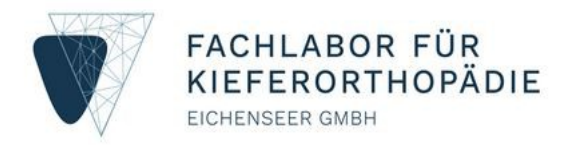

News Neuer Auftrag

### 4. Schritt

Füllen Sie die entsprechenden Felder aus und klicken Sie zum Schluss auf den Buttton "Auftrag Abschicken".

Jetzt haben Sie uns erfolgreich einen Auftrag erteilt, den wir entsprechend Ihren Anweisungen bearbeiten.

| Auftrags- oder Patientenkennung           | XML-Auftragsnummer     | Versicherungsstatus  |  |  |
|-------------------------------------------|------------------------|----------------------|--|--|
|                                           |                        | Kasse                |  |  |
| Produkt                                   | Farbe                  | Extra                |  |  |
| Bitte wählen Sie ein Produkt              | • Bitte Produkt wählen | Bitte Produkt wählen |  |  |
| Versand<br>Bitte wählen Sie einen Versand |                        | Ţ                    |  |  |
| Zusatzinformationen:                      |                        |                      |  |  |
|                                           |                        |                      |  |  |

## FRÜHSTMÖGLICHER TERMIN

Aufgrund der gewählten Produkt und Versandart ist der frühste wählbare

| GEW | ÜNS | CHTER | LIEF | ERT | ERMI | Ν |
|-----|-----|-------|------|-----|------|---|
|     |     |       |      |     |      |   |

00 -

| iste wanibare | Datum              | Uhrzeit |  |
|---------------|--------------------|---------|--|
|               | 🖻 Datum auszuwähle | 8 *     |  |

...

XX.XX.XXXX

Liefertermin

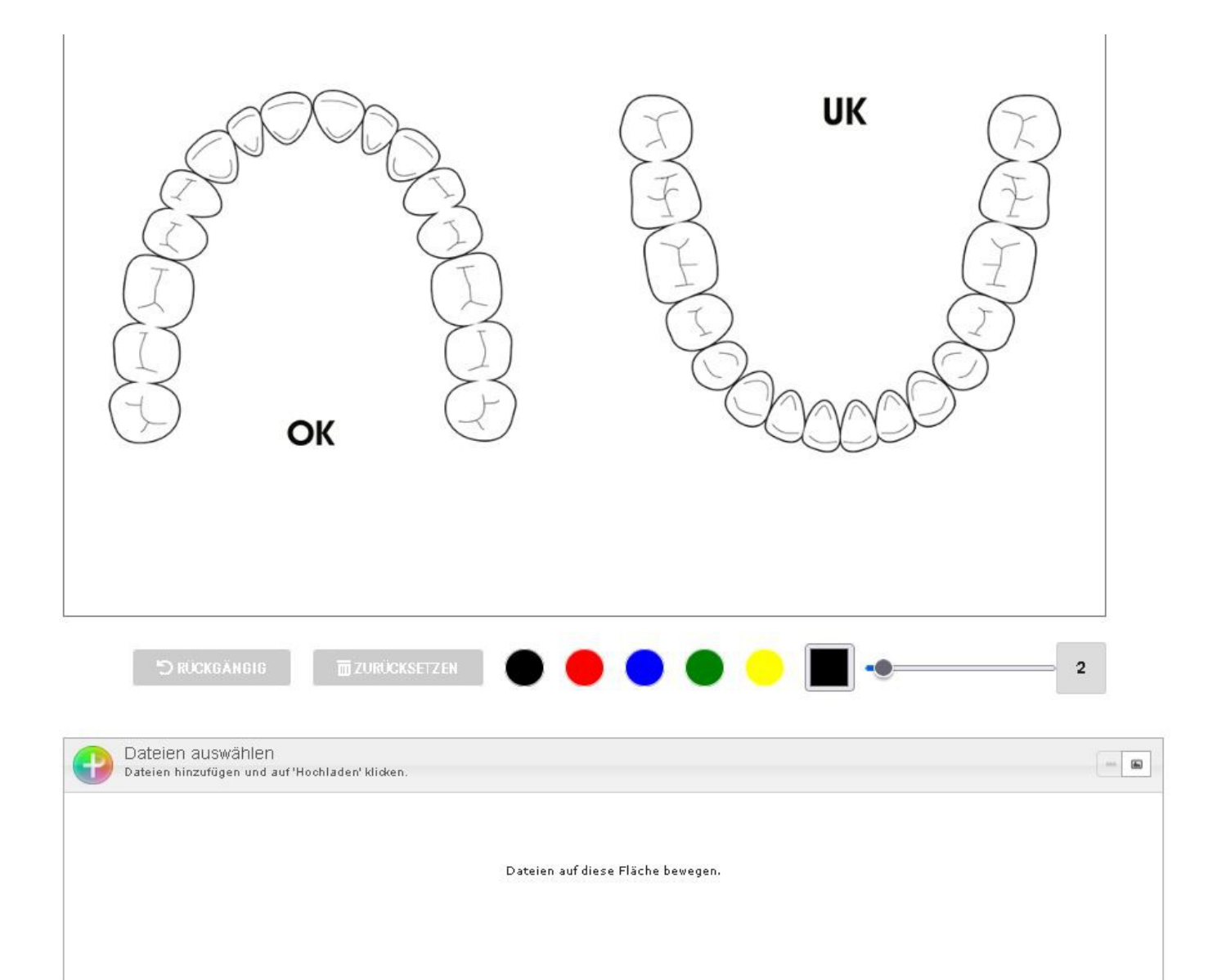

O Dateien hinzufügen O Hochladen für Vorschau

AUFTRAG ABSCHICKEN

0% 0 kb